# **USING THE CAR PARKING METER**

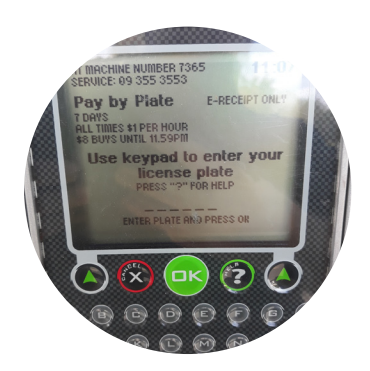

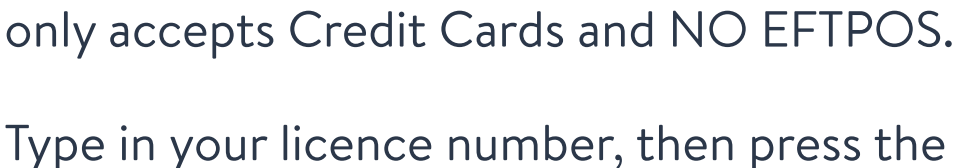

The machines at the Bruce Mason Centre

Type in your licence number, then press the **OK** button. If the licence plate number is wrong, select cancel and start again.

Then choose **Credit Card**. When you press credit card it says *starting card reader*.

Use the green arrow buttons on either side of the screen to increase and decrease your maximum parking time and amount.

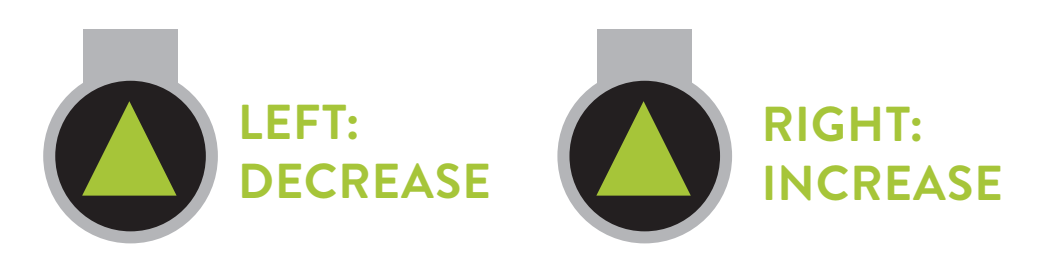

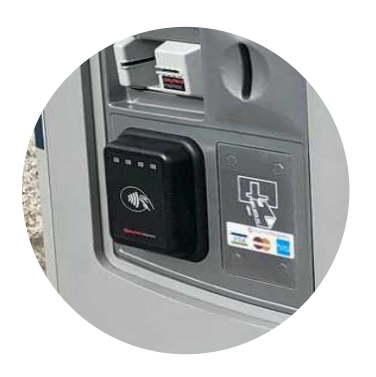

#### Then press **OK**

You insert your credit card in the card reader or tap on the Paywave reader below.

To get a receipt, follow the instructions on the screen.

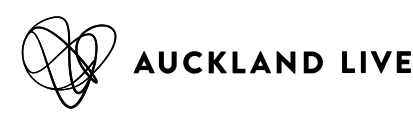

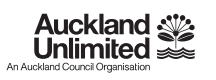

## TO GET THE AUCKLAND TRANSPORT PARKING APP.

### ON MOBILE

- Open your Apple or Google Play store
- Search for AT Parking and download
- Register by following the instructions. You will need to add your car registration and credit card details.

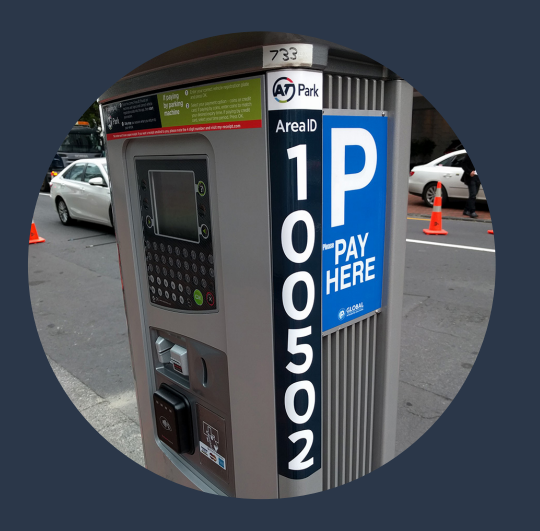

### AT AN AUCKLAND TRANSPORT CARPARK

Enter the parking machine number (located on the side of the machine) into the app to start parking.

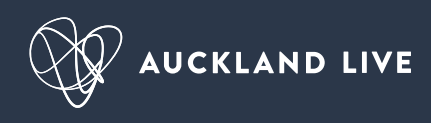

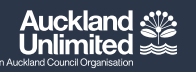